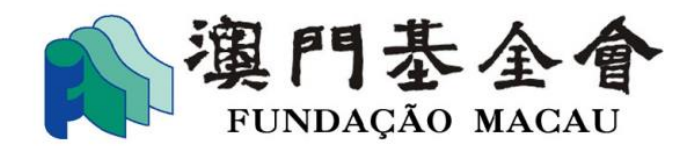

# 澳門基金會 網上資助申請平台 用戶使用手冊

(本會謹提醒如使用公開網絡填寫/提交資料,資料在網絡上流通可能缺乏安全 保障,有被未經許可的第三人看到和使用的風險。本會呼籲持有本申請平台的帳 戶人員應儘量在安全的網絡環境中使用本平台系統。)

澳門基金會

2021年9月

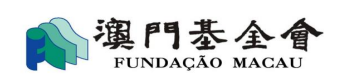

# 目 錄

| 1.1 | 申請網上資助申請平台帳戶    | 1 |
|-----|-----------------|---|
| 1.2 | 創建新申請流程         | 3 |
| 1.3 | 查看申請的處理進度       | 8 |
| 1.4 | 檢視網上提交申請資助的進度1  | 0 |
| 1.5 | 查看申請的處理1        | 1 |
| 1.6 | 填寫受資助項目評估報告表流程1 | 2 |
| 1.7 | 其他1             | 6 |

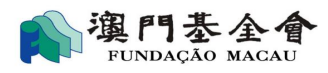

簡介

澳門基金會網上資助申請平台為申請者提供網上提交及查詢申請進度的功能。申請者 可於網上帳戶提交申請及報告、補交資料及查詢申請、審批進度,申請者同時可查詢自 2015 年起的資助記錄以及個人信息等。

## 1.1 申請網上資助申請平台帳戶

### 1.1.1 開立帳戶

- 於網上下載或親臨基金會索取 "網上資助申請平台帳戶申請表",填妥並遞交經由法定代 理人或具權限的受權者簽署、蓋上會章(機構申請者適用)的申請表至本會資助服務櫃台。 經本會審批後可開通專戶。
- 2) 啟動網上平台的電郵鏈結將發送至已登記的電郵地址,點擊鏈結地址即可進入重置密碼界
   面,輸入手機驗證碼並點擊"確定"可為網上專戶設置新密碼。

| 🖍 重置密碼Re | set password                                                             |                  |
|----------|--------------------------------------------------------------------------|------------------|
|          | ▶ 輸入手機驗證碼Input your authentication code from<br>手機驗證碼Authentication code | mobile phone     |
|          |                                                                          | ✔確 定 Confirmação |
|          |                                                                          |                  |
| 🏫 網上資助申  | 靑Pedido de apoio financeiro online > 重置密碼Reset pass                      | sword            |
|          |                                                                          |                  |
|          | ▶ 修改密碼Alterar a password                                                 |                  |
|          | 新密碼 Password nova                                                        |                  |
|          | 確認新密碼 Confirmar password nova                                            |                  |
|          |                                                                          | ✔確 定 Confirmação |

第1頁/共16頁

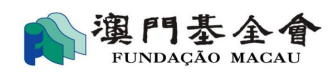

### 1.1.2 登入帳戶

澳門基金會網上資助申請平台地址: <u>https://sponsorship.fmac.org.mo/fmia</u>

輸入已登記的電郵地址、密碼及驗證碼登入帳戶。

|                                                 | デロNIDA<br>網上資助<br>Plataforma "Impresso Electrónico par                  | ) 泰 金 會<br>AGÃO MAGAU<br>申請平台<br>ra Requerer os Apoios Financeiros" |  |
|-------------------------------------------------|-------------------------------------------------------------------------|---------------------------------------------------------------------|--|
|                                                 | 電影ボ戶: Login Account:<br>密碼: PIN(Password):<br>聯屆语: authentication code: | someone@example.com                                                 |  |
|                                                 | 登録し                                                                     | 忘記密碼? Esqueceu-se o password?<br>ogin                               |  |
|                                                 |                                                                         |                                                                     |  |
| Copyright@ 2013 All rights reserved. 演門基金會 质纖所有 |                                                                         |                                                                     |  |

進入操作界面,主要功能介紹:

我的申請:檢視自 2015 年起的申請進度及結果,為已創建的資助申請補交資料等。

新增申請:創建新資助申請。

機構信息:檢視基本信息、網上專戶資料、機構成員及銀行帳戶資料。

修改密碼:修改帳戶密碼。

退出系統:退出網上平台。

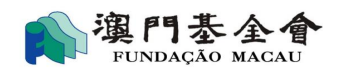

# 1.2 創建新申請流程

點擊"新增申請",進入網上"資助申請>新增申請"界面。

1) 按申請類型點選合適的按鈕。

| 我的申請 O(s) meu(s) pedido(s) | 新增申請 Novo pedido                                         | 機構信息 Dados institucionais                               |                                                                                                    |                         |    |
|----------------------------|----------------------------------------------------------|---------------------------------------------------------|----------------------------------------------------------------------------------------------------|-------------------------|----|
| 🃫 網上寶助申請 Pedido de         | apoio financeiro online >                                | 新増申請 Novo pedido                                        |                                                                                                    |                         |    |
|                            |                                                          |                                                         |                                                                                                    |                         |    |
| C                          |                                                          |                                                         |                                                                                                    |                         |    |
|                            |                                                          |                                                         |                                                                                                    |                         |    |
|                            | 2021文化活動。<br>計劃                                          |                                                         | 2021文化活動/加目前開                                                                                                    | -600.01                 |    |
|                            | <u> </u>                                                 |                                                         |                                                                                                    |                         |    |
| Progra                     | ma de Apolo Pinanceiro para A<br>Acsociações de Macau' ( | ctividades/Wrojectos Culturals de<br>sece o ano de 2021 | "Programa de Apolo Financeiro para Actividades/Projectos Culturais de<br>Associações de Macau-ópera chimesa" para o ano de 2021 | Pedidos de Apoio Feranc | 02 |

2) 檢視確認或更新申請者的基本資料。

| 申請者基本資料<br>Dados gerais do Requi                                                          | 填寫項目<br>Perente Descrição detalhada sobre cada projecto      | 附件<br>Anexo         | 提交申請》<br>Submeter o pedido e desca              | 天下載申請表<br>rregar o formulário preechido |  |  |  |
|-------------------------------------------------------------------------------------------|--------------------------------------------------------------|---------------------|-------------------------------------------------|-----------------------------------------|--|--|--|
|                                                                                           | 2                                                            | 3                   | 4                                               | ingar o tomorano protanto               |  |  |  |
|                                                                                           |                                                              |                     |                                                 |                                         |  |  |  |
|                                                                                           |                                                              |                     |                                                 |                                         |  |  |  |
| ▶ 申請者資料Dados do requerente                                                                |                                                              |                     |                                                 |                                         |  |  |  |
| 1.1 申請機構名稱(中文):<br>Designação da instituição requerente em<br>chinês:                     | 澳門XX 總會                                                      |                     |                                                 |                                         |  |  |  |
| 1.2 申請機構名稱(外文) :<br>Designação da instituição requerente em<br>português ou poutra língua | Associação dos XXXX de Macau<br>The XXX Association of Macau |                     |                                                 |                                         |  |  |  |
| 1.3 註冊地址 :<br>Endereço registado :                                                        | 澳門氹仔盧伯德圓形地氹仔砲 <b>臺XX</b>                                     |                     |                                                 |                                         |  |  |  |
| 1.4 通訊地址 :<br>Endereço de contacto :                                                      | XXXXXXX                                                      |                     |                                                 |                                         |  |  |  |
| 1.5 電話 :<br>Telefone                                                                      | 28XXXXXXX                                                    |                     | 1.6 傳真 :<br>Fax                                 | 28 XXXXXX                               |  |  |  |
| 1.7 電郵 :<br>E-mail :                                                                      | XXXXX@macau.ctm.net                                          | XXXXX@macau.ctm.net |                                                 |                                         |  |  |  |
| 1.8 機構所在地 :<br>Localização da instituição :                                               | ●本地Macau ○非本地Fora de Macau                                   |                     | 1.9 機構性質 :<br>Natureza da instituição<br>:      | 〇牟利Lucrativa                            |  |  |  |
| 1.10 代表人姓名 :<br>Vome do representante :                                                   | XXX 主席                                                       | *                   | 1.11 聯絡人姓名 :<br>Nome da pessoa de<br>contacto : | 陳 🗙                                     |  |  |  |

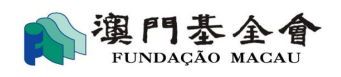

| 申請者基本資料<br>Dados gerais do Requ<br>1                                                                 | 填寫項目<br>Prente Descrição detalhada sobre cada projecto | 附件<br>Anexo<br>3 | 提交申請及<br>Submeter o pedido e descar                 | 大載申請表<br>regar o formulário preechido |                    |
|----------------------------------------------------------------------------------------------------|--------------------------------------------------------|------------------|-----------------------------------------------------|---------------------------------------|--------------------|
| 1.14 代表人電話 :<br>Telefone do representante :                                                          | 28 XXXXXX                                              | *                | 1.15 聯絡人電話 :<br>Telefone da pessoa de<br>contacto : | 6XXXXXXXX                             | *                  |
|                                                                                                    |                                                        |                  |                                                     |                                       |                    |
| ▶ 銀行賬戶資料Dados da conta bancária do re<br>2.1 銀行名稱 :<br>Nome do banco :                               | equerente<br>XX 銀行                                     |                  |                                                     |                                       | *                  |
| 2.2 賬戶名稱 :<br>Nome da conta :                                                                        | 澳門 XX 總會                                               |                  |                                                     |                                       | ×                  |
| 2.3 賬戶賬號 :<br>Número da conta :                                                                      | XXXXXXXXXXX                                            |                  |                                                     |                                       | *                  |
| 2.4 銀行地址 : ( 澳門以外開設之帳戶適<br>用 )<br>Endereço do banco (caso o banco não<br>exerça actividade em Macau) |                                                        |                  |                                                     |                                       |                    |
|                                                                                                    |                                                        |                  |                                                     | 巴哲存Guardar ·                          | ▶下一步Passo seguinte |

3) 填寫項目內容,如:項目類別、名稱、舉行日期及地點、收入及支出等。

可利用"+"增加或"x"减少收入和支出項數。完成後按"下一步"。

|       | 中請者基本<br>Dados gerais do I                                                                                                    | 資料<br>Requerente Descrição det                                                                          | 填寫項目<br>alhada sobre cada projecto<br>2 | 附件<br>Anexo                                                                                                    | Submeter o ped           | 提交申請及下載申請表<br>ido e descarregar o formulário                                                   | preechido                                                                                                    |
|-------|----------------------------------------------------------------------------------------------------|----------------------------------------------------------------------------------------------------|-----------------------------------------|----------------------------------------------------------------------------------------------------|--------------------------|------------------------------------------------------------------------------------------------|----------------------------------------------------------------------------------------------------|
| 一.項目的 | 胡(請按申請項目優先次序排序)Descrição                                                                                                    | o sobre cada projecto (por orde                                                                         | em de preferência)                      |                                                                                                    |                          |                                                                                                |                                                                                                    |
| 1.1   | 項目編號:<br>Projecto N.º:                                                                                                    | 1                                                                                                    |                                         |                                                                                                    |                          |                                                                                                |                                                                                                    |
| 1.2   | 項目類別:(單選項):<br>Tipo do projecto薉(Escolha só um):                                                                                                    | ○研究 Estudos ○<br>○研討會 Conferência ○<br>○康樂活動 Acção recreativa □<br>In<br>o do projecto蒎(Escolha só um): |                                         | U出版 Publicação<br>展覽 Exposição<br>合像 Audiovisual<br>外航交派 Visita ao exterior / 〇慈善,傳款活動 Acção<br>ttercâmbio filantrópica / Angariação de<br>fundos |                          | ○講座 Palestra<br>○表演 Espectáculo<br>○推廣渎門項目 Acção c<br>a promoção de Macau<br>○聯誼活動 Acção de co | ○工作坊 Workshop<br>○比赛 Concurso<br>(比赛) Chi要活動 Acção<br>comemorativa<br>onvívio ○建築或裝修工程 Obra de<br>construção ou de<br>remodelacão |
|       |                                                                                                    | ○運作經費 Despesas de<br>funcionamento                                                                      | ○購置設備 Aquisição de<br>equipamentos      | 〇其他 Ou<br>especifica                                                                                                    | tros (É favor<br>ır)     |                                                                                                | *                                                                                                    |
| 1.3   | 項目名稱:<br>Nome do projecto:                                                                                                    |                                                                                                    |                                         | *                                                                                                    | 合辦機構:<br>Os co-organizad | ores :                                                                                         |                                                                                                    |
| 1.4   | 預計項目開始日期:<br>Data prevista para iniciar o<br>projecto:                                                                                              | 閿 *(年-月-                                                                                                | 日)(ano-mês-dia)                         |                                                                                                    |                          |                                                                                                |                                                                                                    |
| 1.5   | 預計項目完成日期:<br>Data prevista para concluir o<br>projecto:                                                                                             | 퉪 *(年-月-                                                                                                | 曰)(ano-mês-dia)                         |                                                                                                    |                          |                                                                                                |                                                                                                    |
| 1.6   | 開展地點:<br>Local da realização:                                                                                                    |                                                                                                    |                                         |                                                                                                    |                          |                                                                                                | *                                                                                                    |
| 1.7   | 對象:<br>Destinatários:                                                                                                    |                                                                                                    |                                         | *                                                                                                    | 参加人數:<br>Número de parti | cipantes :                                                                                     | *                                                                                                    |
| 1.8   | 項目體迹 (活動詳細流程):<br>Breve apresentação sobre o projecto<br>(pode fazer um mapa para explicar<br>detalhadamente o calendário<br>completo do projecto): |                                                                                                    |                                         |                                                                                                    |                          |                                                                                                | <i>H</i> *                                                                                                    |

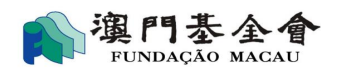

| 二.項目預算Orçamento de cada projecto                                                     |                                                                                                    |                           |      |                                    |           |   |  |  |
|--------------------------------------------------------------------------------------|----------------------------------------------------------------------------------------------------|---------------------------|------|------------------------------------|-----------|---|--|--|
| 2.1有否向其他機構申請資助? *<br>Pediu mais algum apoio financeiro junto de<br>outras entidades? | 〇有(如有,請提供下列資料)<br>Sim (por favor indique os dados exigidos em baixo)                                                                                                    |                           |      |                                    |           |   |  |  |
| 2.2其他收入預算明細 *<br>Outras receitas orçamentais                                         | 〇有 (如有,請提供下列資料)<br>Sim (é favor fornecer os dados蓋exigidos em baixo)                                                                                                    |                           |      |                                    |           |   |  |  |
| 2.3支出預算明細Despesas orçamentais *                                                      |                                                                                                    |                           |      |                                    |           |   |  |  |
| 預算基礎:<br>Base de cáculo:                                                             | )按過往開展同類項目的經驗推算;com base na experiência obtida através da realização do projecto semelhante □以報價單為依據;com base na cotação<br>〕一般估算;Estimativa genérica □其他(請說明)Outro (especifique) |                           |      |                                    |           |   |  |  |
| 支出項目 *<br>Despesa                                                                    | 詳細說明/計算基礎 (運算公式)<br>Descrição detalhada / Base de cálculo (fórmula de cálculo)                                                                                                    | 金額(澳門元) *<br>Montante (MO | P)   | 報價單/憑據序號<br>N.º da cotação / N.º d | a factura | + |  |  |
| 請選擇Seleccione                                                                        |                                                                                                    |                           |      |                                    |           | × |  |  |
| 請選擇Seleccione                                                                        |                                                                                                    |                           |      |                                    |           | × |  |  |
|                                                                                      | 總額Total                                                                                                    |                           | 0.00 |                                    |           |   |  |  |
|                                                                                      | 管館存Guardar +保存并编辑新墳Guardar e continuar a preencher ◆上一步Passo anterior →下一步Passo seguinte                                                                                          |                           |      |                                    |           |   |  |  |

4) 檢視已填妥的項目內容。如需修改內容,可利用操作欄位的選項。

如申請項目多於一項,可利用"+新增申請項目"增加項目。

|           | 申請者基本資料<br>Dados gerais do Requerente       | 填寫項目<br>Descrição detalhada sobre cada projecto | 附件<br>Anexo                                 | 振<br>Submeter o pedid                              | e交申請及下載申請表<br>lo e descarregar o formulário p | reechido                                             |                  |
|-----------|---------------------------------------------|-------------------------------------------------|---------------------------------------------|----------------------------------------------------|-----------------------------------------------|------------------------------------------------------|------------------|
|           |                                             | 2                                               | 3                                           |                                                    | 4                                             |                                                      |                  |
|           |                                             |                                                 |                                             |                                                    |                                               |                                                      |                  |
| ▶ 總體      | 項目說明Descrição global sobre o(s) projecto(s) |                                                 |                                             |                                                    |                                               |                                                      |                  |
| 編號<br>N.º | 項目名稱<br>Nome do(s) projecto(s)              | 預算支出<br>(读門元)<br>Despesas<br>gramantais         | 其他資助金<br>Valor de ou<br>financeiro(s)<br>(N | 額(澳門元)<br>tro(s) apoio(s)<br>requerido(s)蘇<br>10P) | 預算收入<br>( 澳門元 )<br>Receitas previstas         | 申請資助金額<br>( 演門元 )<br>Montante do<br>apoio financeiro | 操作<br>Tratamento |
|           |                                             | (MOP)                                           | 待覆總計<br>A confirmar                         | 批准總計<br>Concedido(s)                               | (MOP)                                         | pretendido<br>(MOP)                                  |                  |
| 1         | 運作經費 Despesas de funcionamento              | 2,222.00                                        | 0.00                                        | 0.00                                               | 0.00                                          |                                                      | Q 🖋 ⊕ ⊕ 🗙        |
|           | 總計 Total:1 行 Linha   頁 Página 1             |                                                 |                                             |                                                    |                                               |                                                      |                  |
|           | 總計Total                                     | 2,222.00                                        | 0.00                                        | 0.00                                               | 0.00                                          | 2,222.00                                             |                  |
|           |                                             | ◆新增申請項目Introduzir mais                          | um projecto no pedido                       |                                                    |                                               |                                                      |                  |

### 5) 填寫向澳門基金會申請的金額。

|           | 申請者基本資料<br>Dados gerais do Requerente       | 填寫項目<br>Descrição detalhada sobre cada proje<br>2 | cto M件<br>Anexo                                  | Submeter o ped                                          | 提交申請及下載申請表<br>ido e descarregar o formulári | o preechido                                                               |                  |  |
|-----------|---------------------------------------------|---------------------------------------------------|--------------------------------------------------|---------------------------------------------------------|---------------------------------------------|---------------------------------------------------------------------------|------------------|--|
| ▶ 總體      | 項目說明Descrição global sobre o(s) projecto(s) |                                                   |                                                  |                                                         |                                             |                                                                           |                  |  |
| 編號<br>N.º | 項目名稱<br>Nome do(s) projecto(s)              | 預算支<br>(演門元<br>Despes                             | 其他資助:<br>出 Valor de o<br>走) financeiro(:<br>as ( | 金額(澳門元)<br>utro(s) apoio(s)<br>s) requerido(s)顧<br>MOP) | 預算收入<br>(演門元)<br>Receitas previstas         | 申請資助金額<br>(演門元)<br>Montante do<br>apoio financeiro<br>pretendido<br>(MOP) | 操作<br>Tratamento |  |
|           |                                             | (MOP                                              | itals<br>) 待覆總計<br>A confirmar                   | 批准總計<br>Concedido(s)                                    | (MOP)                                       |                                                                           |                  |  |
| 1         | 交流計劃                                        | 111,111.00                                        | 0.00                                             | 0.00                                                    | 500.00                                      | 100,000.00                                                                | Q 🖋 🖲 🕢 🗙        |  |
| 2         | 研討會                                         | 35,800.00                                         | 0.00                                             | 1,500.00                                                | 0.00                                        | 34,000.00                                                                 | Q 🖋 🧿 🕢 🗙        |  |
|           | 總計 Total:2 行 Linha丨頁 Página 1 🗸             |                                                   |                                                  |                                                         |                                             |                                                                           |                  |  |
|           | 總計Total                                     | 146,911.00                                        | 0.00                                             | 1,500.00                                                | 500.00                                      | 134,000.00                                                                |                  |  |
|           |                                             | ◆新増申請項目Introd                                     | uzir mais um projecto no pedi                    | lo                                                      |                                             |                                                                           |                  |  |

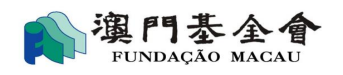

### 6) 如申請金額超過10萬澳門元,請填寫總體項目說明。完成後按下一步。

| <ul> <li>▶ 總體項目說明(續)-總申請金額在10萬澳門元以內不需填寫此頁</li> <li>Descrição global sobre o(s) projecto(s) a cuja realização se destina o a preencher esta folha)</li> </ul> | apoio financeiro requerido (continuação) (o requerente que pede apoio                                                                           | financeiro de montante inferior a cem mil patacas não precisa de                                                                                                    |
|----------------------------------------------------------------------------------------------------|----------------------------------------------------------------------------------------------------|----------------------------------------------------------------------------------------------------|
| 4.1 理念(倘有,請用點列形式):<br>Apresentação geral (por favor, enumere os pontos principais do mais                                                                    | importante para o menos importante, havendo):                                                                                                   |                                                                                                    |
|                                                                                                    | <i>h</i>                                                                                                    |                                                                                                    |
| 4.2 目標(請簡述及選擇以下合適項):<br>Objectivos (por favor, faça uma breve descrição e assinale no(s) espac                                                               | ;o(s) correspondente(s)):                                                                                                    |                                                                                                    |
|                                                                                                    |                                                                                                    |                                                                                                    |
| □提升市民福祉<br>Promoção do bem-estar dos cidadãos                                                                                                    | □促進文化藝術發展<br>Promoção do desenvolvimento da arte e da cultura                                                                                   | □促進人才培養<br>Promoção da formação de recursos humanos                                                                                                    |
| □推動學術研究<br>Promoção de estudos académicos e científicos                                                                                                    | □増進交流合作/推廣澳門<br>Reforço do intercâmbio e da cooperação / promoção de Macau                                                                      |                                                                                                    |
| 4.3 特色或創意(倘有,請用點列形式):<br>Características específicas ou criativas (é favor, enumerar os pontos d                                                             | o mais importante para o menos importante, havendo):                                                                                            |                                                                                                    |
|                                                                                                    |                                                                                                    |                                                                                                    |
| 4.4 預期社會效益(成效)(請簡述及選擇以下合適項):<br>Eficácia social / Resultados sociais que se prevêem obter (é favor, efe                                                      | ctuar uma breve apresentação e assinalar no(s) campo(s) corresponden                                                                            | te(s):                                                                                                    |
|                                                                                                    | <i>n</i>                                                                                                    |                                                                                                    |
| □配合政府施政<br>O(s) projecto(s) coopera(m) com as linhas de acção governativa da<br>RAEM                                                                         | □符合基金會近朝提出的服務需求<br>O(s) projecto(s) pode(m) satisfazer os requisitos relativamente aos<br>serviços prestados recentemente pela FM               | □回應社會聚發票求<br>O(s) projecto(s) pode(m) responder a necessidades sociais                                                                                                    |
| 口可替代政府服務或降低政府遵作成本<br>O(s) projecto(s) pode(m) ajudar a aliviar os trabalhos do Governo e<br>reduzir os respectivos custos de funcionamento                   | ○所實證的理念及目標在社區或社■中得到認識或支持<br>A ideia e o objectivo do(s) projecto(s) têem grande aceitação e<br>reconhecimento da comunidade e/ou de associações | □服務對象獲得易心健康的益處或知識技能的提升<br>O(s) destinatário(s) do(s) projecto(s) podem beneficiar, por exemplo,<br>de melhor saúde física e psíquica, obter conhecimentos, aprender<br>novas técnicas profissionais, etc. |
|                                                                                                    | <i>h</i>                                                                                                    |                                                                                                    |
| □缺乏資金<br>Falta de fundos                                                                                                    | □缺乏爆地<br>Falta de espaço                                                                                                    | □缺乏人力資源<br>Falta de recursos humanos                                                                                                    |
|                                                                                                    | 四首存Ficheiro temporário                                                                                                    | ◆上一步Passo anterior ◆下一步Passo seguinte                                                                                                    |

### 7) 選擇及上傳需提交的附件後,按"下一步"。

|       | 由廣者基本資<br>Dados gerais do Req<br>1                                                                                                    | 84<br>ierente | Descrição det                                                               | 填窗項目<br>alhada sobre cada projecto<br>2                        | 附件<br>Anexo<br>3         | 提交申請及下載申請表<br>edido e descarregar o formulário preechido | _             |                  |
|-------|----------------------------------------------------------------------------------------------------|---------------|-----------------------------------------------------------------------------|----------------------------------------------------------------|--------------------------|----------------------------------------------------------|---------------|------------------|
| ▶ 附件  | Anexo                                                                                                    |               |                                                                             |                                                                |                          |                                                          |               |                  |
| Junta | 本人 ( 等 ) 謹附交以下文件以供書核:<br>(m)-se ao requerimento o(s) seguinte(s) docume                                                                 | nto(s):       | 曾提交及沒變更<br>O documento<br>já foi<br>submetido e<br>não sofreu<br>alterações | 未能遞交之原因<br>Razão pela qual o<br>documento não foi<br>submetido | 文件名稿<br>Nome do ficheiro | 備註<br>Observações                                        | 上傳<br>Enviar  | 操作<br>Tratamento |
| 1.1   | 由當地法定機構發出的有效機構章程<br>Estatuto da instituição requerente válido e<br>emitido pela entidade legalmente<br>competente                       | 0             | ۵                                                                           |                                                                |                          |                                                          |               |                  |
| 1.2   | 由當地法定機構發出的有效架構成員名單<br>Lista dos membros dos órgãos da instituição<br>requerente válida e emitida pela entidade<br>legalmente competente |               |                                                                             |                                                                |                          |                                                          | ←上傳<br>Enviar |                  |

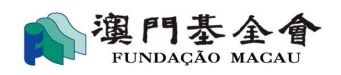

#### 8) 重新檢視總體項目說明內容,倘需更新資料,可按"上一步"操作。

| 由語<br>Dados gera                                                                            | H本資料 填寫項目 附件 提交申請及下載申請表<br>Descrição detalhada sobre cada projecto Anexo Submeter o pedido e descaregar o formulário preechido |
|---------------------------------------------------------------------------------------------|----------------------------------------------------------------------------------------------------|
| ▶ 申請信息Informações sobre o pedido                                                            |                                                                                                    |
| 申請編號 :<br>N.º de referência do pedido :                                                     | G-SXX-00067-129                                                                                                    |
| 申請名稱 :<br>Nome do pedido :                                                                  | 年度計劃(2項)                                                                                                    |
|                                                                                             |                                                                                                    |
| ▶ 1:申請者資料Dados do requerente                                                                |                                                                                                    |
| 1.1 申請機構名稱(中文) :<br>Designação da instituição requerente em chinês<br>:                     | 湊門 XX 總會                                                                                                    |
| 1.2 申請機構名稱(外文) :<br>Designação da instituição requerente em<br>português ou noutra língua : | The XXX Association of Macau                                                                                                   |

#### 9) 可通過按"預覽申請表草稿"下載申請表草稿確認已填報的資料,及後按"提交申請",

輸入短信驗證碼以完成網上填報申請程序。<u>請注意,必須列印申請表,並遞交經法定代理</u> 人或具權限的受權者簽署、蓋上會章(機構申請者適用)的申請表正本至本會資助申請服務

#### 櫃台,申請程序方視為完成。

| 5:上傳文件Enviar do ficheiro             |                                             |                                          |                              |            |  |  |  |  |  |
|--------------------------------------|---------------------------------------------|------------------------------------------|------------------------------|------------|--|--|--|--|--|
| 申請文件Documentos que instruem o pedido |                                             |                                          |                              |            |  |  |  |  |  |
| 文件頻型<br>Tipo de ficheiro             | 文件名稱<br>Nome do ficheiro                    | 文件提交日期<br>Data de entrega do<br>ficheiro | 文件備註<br>Notas aos documentos |            |  |  |  |  |  |
| 遞交備註<br>Notas sobre as submissões    |                                             |                                          |                              |            |  |  |  |  |  |
|                                      | 自預覽申請表草稿Previsualizar o formulário preenchi | do                                       | ◆上一步Passo anterior           | r o pedido |  |  |  |  |  |

| Ν             | 請輸入手機號碼為:<br>lobile phone no. | 的短信驗證碼<br>SMS authentication code                       |      |
|---------------|-------------------------------|---------------------------------------------------------|------|
|               |                               |                                                         |      |
| €重新發送Reenviar | ✔提交申請及下載申                     | 請表 Submeter o pedido e descarregar o formulário preencl | hido |

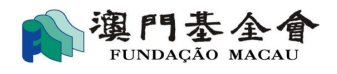

# 1.3 查看申請的處理進度

### 1.3.1 查詢資助申請狀態

通過"我的申請"頁面的查詢結果列表中的"申請狀態",了解資助申請的處理階段。最新提 交的申請會顯示在最上方的位置。

| 我的申請 O(s) meu(s | s) pedido(s) 新增                            | 申請 Novo pedido   機構信息 Dad                              | os institucionais                                                                                    |                                             |             |                                   |                                                                      |                   |                  |
|-----------------|--------------------------------------------|--------------------------------------------------------|----------------------------------------------------------------------------------------------------|---------------------------------------------|-------------|-----------------------------------|----------------------------------------------------------------------|-------------------|------------------|
|                 | ▶ 查詢結果列表 Quadro das informações requeridas |                                                        |                                                                                                    |                                             |             |                                   |                                                                      |                   |                  |
|                 | 申請編號<br>N.º de<br>referência do<br>pedido  | 資助申請名稱<br>Denominação do pedido de<br>apoio financeiro | 申請狀態<br>Estado de Aplicação                                                                          | 批示金額<br>Montante<br>aprovado no<br>despacho | 貨幣<br>Moeda | 已支付金額<br>O<br>montante<br>iá Pago | 總結提交報告情況<br>Balanço da situação<br>de apresentação dos<br>relatórios | 備註<br>Observações | 操作<br>Tratamento |
|                 | <u>G-SXX-00067-</u><br><u>132</u>          |                                                        | 未完成網上填報申請程序<br>O pedido não foi<br>formalizado ua<br>Plataforma                                      |                                             |             |                                   |                                                                      |                   | # ×              |
|                 | <u>G-SXX-00067-</u><br><u>131</u>          | 年度計劃(2項)                                               | 網上申請成功送出,待澳<br>基會初步審查<br>Pedido entregue à<br>Fundação Macau,<br>aguardando apreciação<br>preliminar |                                             |             |                                   |                                                                      |                   | ¢j               |

# 1.3.2 查詢特定申請內容

1) 點擊相應資助申請記錄的申請編號,進入項目信息查看。

| 我的申請 O(s) meu(s | i) pedido(s) 🕴                            | 新增申請 Novo pedido                             | 機構信息 Dade    | os institucionais                                                     |                                             |             |                                   |                                                                      |                   |                  |
|-----------------|-------------------------------------------|----------------------------------------------|--------------|-----------------------------------------------------------------------|---------------------------------------------|-------------|-----------------------------------|----------------------------------------------------------------------|-------------------|------------------|
|                 |                                           |                                              |              |                                                                       |                                             |             |                                   |                                                                      |                   |                  |
|                 | ▶ 查詢結果                                    | 列表 Quadro das infor                          | mações reque | ridas                                                                 |                                             |             |                                   |                                                                      |                   |                  |
|                 | 申請編號<br>N.º de<br>referência de<br>pedido | 資助申請名稱<br>Denominação do<br>apoio financeiro | o pedido de  | 申請狀態<br>Estado de Aplicação                                           | 批示金額<br>Montante<br>aprovado no<br>despacho | 貨幣<br>Moeda | 已支付金額<br>O<br>montante<br>já Pago | 總結提交報告情況<br>Balanço da situação<br>de apresentação dos<br>relatórios | 備註<br>Observações | 操作<br>Tratamento |
|                 | <u>G-SXX-00067-<br/>128</u>               | · 運作經費 Despesa<br>funcionamento              | as de        | 待提交澳基會審批<br>Pedido a entregar para<br>apreciação da Fundação<br>Macau |                                             |             |                                   |                                                                      |                   | /×               |
|                 | <u>G-SXX-00067-</u><br>2104-001           | Test20210414                                 |              | 資助申請處理中<br>A aguardar decisão final<br>da Fundação Macau              |                                             |             |                                   |                                                                      | ok                | മ                |

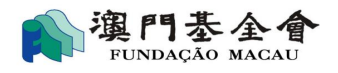

| 我的申請 O(s) meu(s                                                                                                    | ) pedido(s) | 新增申請 Novo pedido               | 機構信息 Dados institucionais      |                                 |                                                          |                                             |             |                           |  |  |  |
|----------------------------------------------------------------------------------------------------|-------------|--------------------------------|--------------------------------|---------------------------------|----------------------------------------------------------|---------------------------------------------|-------------|---------------------------|--|--|--|
| 編上資助申請Pedido de apoio financeiro online > 項目信息Descrição sobre cada projecto<br>項目信息 Informações sobre o projecto 響交記錄 Enviar registros |             |                                |                                |                                 |                                                          |                                             |             |                           |  |  |  |
|                                                                                                    | ▶ 申請項       | 目列表Lista dos pedidos           |                                |                                 |                                                          |                                             |             |                           |  |  |  |
|                                                                                                    | 序號<br>N.º   | 項目名稱<br>Nome do(s) projecto(s) | )                              | 預算支出<br>Despesas<br>orçamentais | 申請金額<br>Montante do<br>apoio<br>financeiro<br>pretendido | 批示金額<br>Montante<br>aprovado no<br>despacho | 貨幣<br>Moeda | 批示備註<br>Notas do despacho |  |  |  |
|                                                                                                    | 1           | TEST1                          |                                | 100,600.00                      | 50,000.00                                                | 44,000.00                                   | 澳門元         | 申請時已申報的開支項                |  |  |  |
|                                                                                                    | 2           | TEST2                          |                                | 215,000.00                      | 100,000.00                                               | 75,000.00                                   | 澳門元         | 餐飲、茶點費                    |  |  |  |
|                                                                                                    | 3           | TEST3                          |                                | 58,000.00                       | 30,000.00                                                |                                             |             |                           |  |  |  |
|                                                                                                    |             |                                | 囚列印申請表(Imprimir o formulário e | electrónico)                    | ( Produção do Relat                                      | ório em pdf ) 🛛 🖛                           | 返回Voltar    |                           |  |  |  |

#### 2) 點擊"遞交記錄",可查看每次遞交資料的處理狀態。點擊操作屬性下的"查看",可查

看詳情。

| 我的申 | ı請 O(s) meu(s                                                    | pedido(s) 新增           | 申請 Novo pedido      | 機構信息 Dados institucion        | ais                            |                                              |              |                                                  |                  |  |
|-----|------------------------------------------------------------------|------------------------|---------------------|-------------------------------|--------------------------------|----------------------------------------------|--------------|--------------------------------------------------|------------------|--|
| •   | 《 網上資助申請Pedido de apoio financeiro online > 進交記錄Enviar registros |                        |                     |                               |                                |                                              |              |                                                  |                  |  |
|     | 項目信息 Informações sobre o projecto 業交記錄 Enviar registros          |                        |                     |                               |                                |                                              |              |                                                  |                  |  |
|     |                                                                  | ▶ 遞交歷史Histó            | iria das submissões | 5                             |                                |                                              |              |                                                  |                  |  |
|     | 文件提交日期<br>Data de 申請者備註<br>entrega do Notas do Reque<br>ficheiro |                        | erente              | 基金會回覆<br>Resposta da Fundação | 遞交頻型<br>File type<br>File type | 遞交文件類別<br>Cat <del>é</del> gorias Submission | 狀態<br>Estado | 操作<br>Tratamento                                 |                  |  |
|     |                                                                  | 2021-06-17<br>16:15:08 |                     |                               | 20210623                       | 遞交報告<br>enviar<br>relatório                  |              | 基金會退回文件<br>Fundação<br>devolveu os<br>documentos | Q <u>查 看Mais</u> |  |

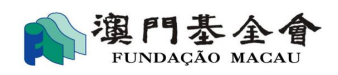

# 1.4 檢視網上提交申請資助的進度

經網上平台提交申請資料後,用戶可通過"我的申請"中的"申請狀態"和"備註"檢視有關 申請的最新處理情況,例如:是否需要補充資料,或申請是否已被批准等。

| 我的申請 O(s) meu( | s) pedido(s) 新增                           | 申請 Novo pedido   機構信息 Da                               | dos institucionais                                                                                   |                                             |             |                                   |                                                                      |                   |                  |
|----------------|-------------------------------------------|--------------------------------------------------------|----------------------------------------------------------------------------------------------------|---------------------------------------------|-------------|-----------------------------------|----------------------------------------------------------------------|-------------------|------------------|
|                | <ul> <li>查詢結果列表</li> </ul>                | 表 Quadro das informações requ                          | ndas                                                                                                 |                                             |             |                                   |                                                                      |                   |                  |
|                | 申請編號<br>N.º de<br>referência do<br>pedido | 資助申請名稱<br>Denominação do pedido de<br>apoio financeiro | 申請狀態<br>Estado de Aplicação                                                                          | 批示金額<br>Montante<br>aprovado no<br>despacho | 貨幣<br>Moeda | 已支付金額<br>O<br>montante<br>já Pago | 總結提交報告情況<br>Balanço da situação<br>de apresentação dos<br>relatórios | 備註<br>Observações | 操作<br>Tratamento |
|                | <u>G-SXX-00067-</u><br><u>132</u>         |                                                        | 未完成網上填報申請程序<br>O pedido não foi<br>formalizado ua<br>Plataforma                                      |                                             |             |                                   |                                                                      |                   | # X              |
|                | <u>G-SXX-00067-</u><br><u>131</u>         | 年度計劃(2項)                                               | 網上申請成功送出,待澳<br>基會初步審査<br>Pedido entregue à<br>Fundação Macau,<br>aguardando apreciação<br>preliminar |                                             |             |                                   |                                                                      |                   | ¢j               |

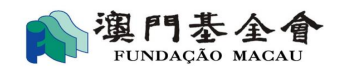

# 1.5 查看申請的處理

通過"我的申請"中的"申請狀態"可得知申請的處理情況,狀態共有9種,分別為:

- 1) <u>未完成網上填報申請程序</u>:申請者尚未完成網上申請程序。
- 網上申請成功送出,待澳基會初步審查:資助申請已經送出,等待澳基會初步檢查,請候回覆。
- <u>需補交資料,請與本會工作人員聯絡</u>:申請資料未完備或需要補充資料,請與本會工作人員聯絡。
- <u>可到資助申請櫃台提交正本文件</u>: 澳基會完成初步檢查文件,申請者可提交正本文件至資助申請櫃台。
- <u>退回網上申請</u>:經澳基會初步檢查,申請的基本資料未完備,需重新填寫,請與本會工作 人員聯絡。
- 6) 取消申請:申請者取消資助申請。
- 7) 資助申請處理中: 澳基會正在跟進及處理申請, 請候回覆結果。
- 8) 資助申請已被批准:資助申請已完成審批,結果為批准,詳細資料可參考回覆函。
- 9) 資助申請不被批准:資助申請已完成審批,結果為不批准,詳細資料可參考回覆函。

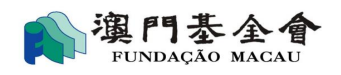

# 1.6 填寫受資助項目評估報告表流程

1.6.1 選定需要填寫受資助項目評估報告表的記錄,點擊"填寫報告"標示 🕝。

| 網上資助 | 申請 Pedido de subsí                                              | idio online > 我的申請 O(s) meu                                                            | (s) pedido(s)                             |                                             |             |                                   |                                                                      |                   |                  |  |
|------|-----------------------------------------------------------------|----------------------------------------------------------------------------------------|-------------------------------------------|---------------------------------------------|-------------|-----------------------------------|----------------------------------------------------------------------|-------------------|------------------|--|
|      | 申請日期 Data de fo                                                 | ormulação do pedido  從 de                                                              |                                           | 至 a                                         |             |                                   |                                                                      |                   |                  |  |
|      | 資助申請名稱 Denominação do pedido de apoio financeiro Q 喪素 Pesquisar |                                                                                        |                                           |                                             |             |                                   |                                                                      |                   |                  |  |
|      |                                                                 |                                                                                        |                                           |                                             |             |                                   |                                                                      |                   |                  |  |
|      | ▶ 查詢結果列表 Ouadro das informações requeridas                      |                                                                                        |                                           |                                             |             |                                   |                                                                      |                   |                  |  |
|      | ▶ 查詢結果列目                                                        | 表 Quadro das informações req                                                           | ueridas                                   |                                             |             |                                   |                                                                      |                   |                  |  |
|      | ▶ 查詢結果列<br>申請編號<br>Referência<br>do processo                    | 表 Quadro das informações req<br>實助申請名稱<br>Denominação do pedido<br>de apoio financeiro | ueridas<br>申請狀態<br>Estado de<br>Aplicação | 批示金額<br>Montante<br>aprovado no<br>despacho | 貨幣<br>Moeda | 已支付金額<br>O<br>montante<br>já Pago | 總結提交報告情況<br>Balanço da situação<br>de apresentação dos<br>relatórios | 備註<br>Observações | 操作<br>Tratamento |  |

# 1.6.2 填寫甲部份的聯絡人資料; 選定需要填寫的受資助項目, 點擊 "錄入乙部份"標示 🖍 。

| 我的申請 O(s) meu(s) | pedido(                                                  | s) 新增申請 Novo pedido 機構信息 Dados                       | institucionais                                                                                                    |                                                 |                         |                         |            |  |  |  |  |
|------------------|----------------------------------------------------------|------------------------------------------------------|----------------------------------------------------------------------------------------------------|-------------------------------------------------|-------------------------|-------------------------|------------|--|--|--|--|
|                  | 甲部份<br>Parte /                                           | :基本資料<br>A: Dados Essenciais                         |                                                                                                    |                                                 |                         |                         |            |  |  |  |  |
|                  | 1.1                                                      | 受資助者<br>Entidade subsidiada                          | 澳門 總會                                                                                                    |                                                 |                         |                         |            |  |  |  |  |
|                  | 1.2                                                      | 項目屬性<br>Actividade(s) subsidiada(s):(escolha<br>uma) | 項目屬性<br>Actividade(s) subsidiada(s):(escolha<br>uma)  ● 年度 / 多項,受資助項目總項數Plano de actividades / várias actividades, num total de : 1項itens |                                                 |                         |                         |            |  |  |  |  |
| (                | 1.3 聯絡資料<br>Contacto                                     |                                                      | 聯絡人<br>Pessoa de contacto                                                                                                    |                                                 | 電話<br>Tel               |                         |            |  |  |  |  |
|                  | 丙部分:受資助項目總表<br>Parte C: Mapa das Actividades Subsidiadas |                                                      |                                                                                                    |                                                 |                         |                         |            |  |  |  |  |
|                  | 1.1                                                      | 受資助項目總表<br>Mapa das Actividades Subsidiadas          |                                                                                                    |                                                 |                         |                         |            |  |  |  |  |
|                  | 序                                                        | 項目名稱                                                 | 實際支出(澳門元)<br>Valor das despesses                                                                                                    | 實際收入(澳門元)<br>Valor das receitas efectivas (MOP) |                         | 退還澳門基金會<br>(澳門元)        | 操作         |  |  |  |  |
|                  | N.°                                                      | Designação das actividades subsidiadas               | efectivas (MOP)                                                                                                    | 澳門基金會<br>Fundação Macau                         | 其他收入<br>Outras receitas | Fundação Macau<br>(MOP) | Tratamento |  |  |  |  |
| (                | 1                                                        | 資助週年研討會                                              |                                                                                                    | 400,000.00                                      |                         |                         | a 🖌        |  |  |  |  |
|                  | 總計 Total:1 行 Linha   頁 Página 1 ✓                        |                                                      |                                                                                                    |                                                 |                         |                         |            |  |  |  |  |
|                  |                                                          | 總計Total                                              |                                                                                                    | 400,000.00                                      |                         |                         |            |  |  |  |  |

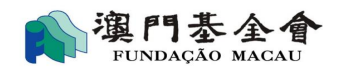

### 1.6.3 填寫乙部份中第一部份的資料。

| 我的申請 O(s) meu(s) | pedido(s          | ) 新增申請 Novo pedido                                                                           | 機橫信息 Dados institucionais                                 |                          |
|------------------|-------------------|----------------------------------------------------------------------------------------------|-----------------------------------------------------------|--------------------------|
|                  | 乙部份 :<br>Parte B  | : 單項項目評估表<br>: Sumário da Actividade Su                                                      | bsidiada                                                  |                          |
|                  | 第一部代<br>I. Inforr | 引:受査助項目資料<br>nações sobre a Actividade S                                                     | ubsidiada                                                 |                          |
|                  | 1.1               | 項目類別<br>Categoria                                                                            | 表演 Espectáculo                                            |                          |
|                  | 1.2               | 項目名稱<br>Designação das<br>actividades subsidiadas                                            | 慶祝週年研討會                                                   |                          |
|                  | 1.3               | 主辦機構 <mark>(倘適用)</mark><br>Organização( <mark>se aplicável)</mark>                           |                                                           |                          |
|                  | 1.4               | 協辦 / 合辦機構( <mark>倘適用)</mark><br>Colaboração / Co-<br>organização( <mark>se aplicável)</mark> |                                                           |                          |
|                  | 1.5               | 項目舉行日期(年/月/日)<br>Data da realização da<br>actividade(ano/mês/dia)                            | 题 *                                                       |                          |
|                  | 1.6               | 項目完成日期(年/月/日)<br>Data de conclusão da<br>actividade(ano/mês/dia)                             | 题 *                                                       |                          |
|                  | 1.7               | 項目舉行地點(單選項) *<br>Local de realização da<br>actividade(escolha única)<br>*                    | 〇本地 Em Macau<br>〇外地 Fora de Macau<br>〇本地及外地 Fora de Macau | 舉行地點 Local da realização |

### 1.6.4 通過點擊填寫明細,填報乙部份中第二部份財務情況。

| 第二部<br>II. Bala | 份:財務情況<br>nço Financeiro                                                                                                    |                             |                                   |                                                  |                     |                                   |  |  |  |  |
|-----------------|----------------------------------------------------------------------------------------------------|-----------------------------|-----------------------------------|--------------------------------------------------|---------------------|-----------------------------------|--|--|--|--|
| 2.1             | 活動或項目收入 (包括澳門基金會及其他機構提供的贊助或資助)<br>RECEITAS para a realização da actividade subsidiada (incluindo patrocínios e subsídios da Fundação Macau e de outras entidades)(Utilize folhas complementares<br>para o Ponto 2.1 da Parte B no caso de o espaço para preenchimento ser insuficiente) |                             |                                   |                                                  |                     |                                   |  |  |  |  |
| 序<br>N.º        |                                                                                                    | 收入明細項<br>Itens das receitas | 實際金額(澳門元)<br>Valor efectivo (MOP) | 預算金額<br>( 澳門元 )<br>Valor<br>orçamentado<br>(MOP) | 申請時申<br>報<br>Estado | 操作<br>Tratamento                  |  |  |  |  |
| 2.1.1           | 澳門基金會Fundação Macau                                                                                                    |                             | 400,000.00                        |                                                  |                     |                                   |  |  |  |  |
| 2.1.2           | 其他收入<br>Outras receitas                                                                                                    | 詳細說明<br>Descrição detalhada |                                   |                                                  |                     |                                   |  |  |  |  |
| 1               | 門票收入<br>Bilhetes                                                                                                    |                             |                                   |                                                  |                     | ✔ 填寫明細<br>Preencha os<br>detalhes |  |  |  |  |
| 2               | 報名費/註冊費<br>Taxas de inscrição                                                                                                    |                             |                                   |                                                  |                     | ✔ 填寫明細<br>Preencha os<br>detalhes |  |  |  |  |

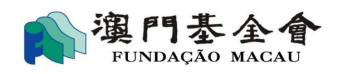

1.6.5 對應單據,填入相應欄目。可利用"+新增"增加或"x"減少收入和支出項數。

### 完成後按"暫存"。

| 標準憑證 Título normal |           |                          |     | cumbro | (iviop) |   |
|--------------------|-----------|--------------------------|-----|--------|---------|---|
|                    | <b>18</b> |                          | 澳門元 | 1      |         | × |
|                    |           | <b>+</b> 新增Mais ■暫存Guard | ar  |        |         |   |
|                    |           |                          |     |        |         |   |
|                    |           |                          |     |        |         |   |
|                    |           |                          |     |        |         |   |
|                    |           |                          |     |        |         |   |
|                    |           |                          |     |        |         |   |

1.6.6 就乙部份中第三部份,點選及上傳相應附件。按暫存及返回,繼續填報其他項目。

| 選)                                               |                                                          |
|--------------------------------------------------|----------------------------------------------------------|
| cumentos para verificação: (Escolha uma ou mais) | ┍上傳                                                      |
| rnal                                             | Carregamer<br>←上傳<br>Carregamer                          |
| 4                                                | <b>←</b> 上傳<br>Carregamer                                |
|                                                  | <b>→</b> L/#                                             |
| os obtidos                                       | ✓工協<br>Carregam                                          |
|                                                  | <b>产</b> 上傳<br>Carregam                                  |
| )<br>)<br>(                                      | ※ )<br>pormentos para verificação: (Escolha uma ou mais) |

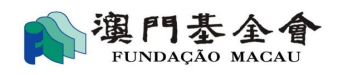

1.6.7 完成填報全部項目及丙部份後,可通過按"預覽報告表草稿"下載報告表草稿確認已填

#### 報的資料,及後按"提交報告"。

| 對本會資助跟進工作的其他意見                                                                                     | 1.7 | 整體項目自我評價<br>Auto-avaliação global pela Entidade Subsidiada sobre a<br>execução do projecto e os objectivos atingidos (escolha<br>múltipla) | □ 遇到有助開展項目的機遇,請說明:<br>Oportunidades encontradas que ajudem à execução do projecto:<br>□ 遇到不利開展項目的威脅,請說明:<br>Problemas encontrados na execução do projecto:<br>□ 其他,請説明:Outros factores |
|----------------------------------------------------------------------------------------------------|-----|----------------------------------------------------------------------------------------------------|----------------------------------------------------------------------------------------------------|
| 1.8 Comentários e sugestões sobre os trabalhos de<br>acompanhamento realizados pela Fundação Macau | 1.8 | 對本會資助跟進工作的其他意見<br>Comentários e sugestões sobre os trabalhos de<br>acompanhamento realizados pela Fundação Macau                           |                                                                                                    |

1.6.8 輸入短信驗證碼以完成網上填報報告程序。請注意,必須列印報告表,並遞交經法定代

#### 理人或具權限的受權者簽署、蓋上會章(機構申請者適用)的報告表正本至本會資助申請服務

#### 櫃台,報告申報程序方視為完成。

| 我的申請                                    | O(s) meu(s) pedido(s) | 新增申請 Novo pedido          | 機構信息 Dados institucionais                                                   |
|-----------------------------------------|-----------------------|---------------------------|-----------------------------------------------------------------------------|
| 《 網上資助申請Pedido de apoio financeiro onli |                       | apoio financeiro online > | 輸入手機驗證碼Input your authentication code from mobile phone                     |
|                                         |                       |                           |                                                                             |
|                                         |                       |                           | i請輸入手機號碼為: 的短信驗證碼<br>Mobile phone no. SMS authentication code               |
|                                         |                       |                           |                                                                             |
|                                         |                       |                           | ☎重新發送Reenviar<br>◆提交報告及下載報告表 Submeter e descarregar o formulário preenchido |

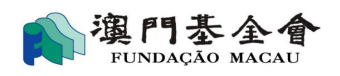

# 1.7 其他

### 1.7.1 登入者信息

登入者信息顯示在右上方。

| <b>八</b> 瀘門朱金會                                    | 品用戶姓名 User Name:          |               |
|---------------------------------------------------|---------------------------|---------------|
| Дл тималар на на на на на на на на на на на на на | ▲ 修改密碼 Alterar a password | ➡ 週出系统 Logout |

#### 1.7.2 機構信息

登入者可查看申請者(個人/機構)信息,如基本資料、網上專戶信息、機構成員名單及銀行帳 戶資料,其中機構申請者的網上專戶分為3級別:

- ▶ 管理員:管理平台帳戶(可停用其他帳戶)、提交資助申請及報告、檢視申請記錄。
- ▶ 高級專戶:提交資助申請及報告、檢視申請記錄。
- ▶ 基本專戶:檢視申請記錄。

| 我的申 | 請 O(s) meu(s) pedido(s) | 新増申請 Novo pedido       | 機構信息 Dados instit   | ucionais                  |                     |
|-----|-------------------------|------------------------|---------------------|---------------------------|---------------------|
|     | 網上資助申請Pedido de ap      | poio financeiro online | > 基本信息informações b | básicas                   |                     |
|     | 基本信息 inform             | nações básicas         | 網上專戶 conta online   | 機構成員 membros do organismo | 銀行帳戶 conta bancária |

#### 1.7.3 修改密碼

用戶可修改登入密碼。

| 入澳門泰金會                                      |                           | <u> </u> |
|---------------------------------------------|---------------------------|----------|
| 我的申請 O(s) meu(s) pedido(s) 新增申請 Novo pedido | 機構信息 Dados institucionais |          |
| M上資助申請Pedido de apoio financeiro online >   | 修改密碼Alterar a password    |          |
| 舊密碼 Password original                       |                           |          |
| 新密碼 Password nova                           |                           |          |
| 確認新密碼 Confirmar password n                  | ova                       |          |
|                                             | ✔確 定 Confirmação          |          |